SAYアルペンエントリー様式 操作マニュアル(各クラブ事務局用)

共通事項:記入する箇所は、セルに色がついてない部分のみです。

1. トータルシートの記入

| X  | 🔛 🤊 - (🍽 -              | 🛕 🖃 SAYI                  | シトリー2      | 2014_15 | 5年版 - | Micr           | osoft Exc  | cel      | - 0                    | ×        |
|----|-------------------------|---------------------------|------------|---------|-------|----------------|------------|----------|------------------------|----------|
| 7  | <b>ァイル</b> ホーム          | 挿入 ペー                     | ・ジ レイアウ    | ト 数3    | 式 デ   | -9             | 校閲 矛       | 表示       | ۵ 🕜 🗆                  | ₽ X      |
|    | 🗎 🔏 м                   | S Pゴシック 👻                 | 11 -       | = =     | - 5   | 標準             | £ -        |          | $\Sigma - \frac{A}{Z}$ | 7-       |
|    |                         |                           | <b>. .</b> | EE      |       | -              | × % •      |          |                        | 4-       |
| 貼  | の付け 📕 📲                 | - <u>-</u> A              | <u> </u>   |         |       | - <i>3</i><br> | .00        | スタイルセル   | Q                      | -        |
| 50 | ✓ ✓ <u>□</u>            | 1   <u>V</u> · <u>.</u> · | 豊          |         | =     | .00.           | →.0        |          | 5日件                    |          |
|    |                         | 7771                      | 2          |         | 1     | 3 3            |            |          | 小田子                    |          |
|    | GO                      | <u> </u>                  | Jx         |         | -     | -              | -          |          |                        | <b>_</b> |
|    | A<br>第1回エントリーコップ        | 15<br>山(期限前エントリー用)        | U          | D       | E     | F              | G          | н        |                        |          |
| 2  |                         | 10 (30) ALVI              |            |         |       |                |            |          |                        | 2        |
| 3  | クラブネ                    |                           |            |         |       |                |            |          |                        |          |
| 4  | クラブネ(カナ)                |                           |            |         |       |                | <u> </u>   |          |                        |          |
| 5  | 事務担当者名                  |                           |            |         |       |                |            |          |                        |          |
| 6  | 事務担当者連絡先                |                           |            |         |       |                |            |          |                        |          |
| 7  |                         |                           |            |         |       |                |            |          |                        |          |
| 8  | - 8程                    | 大会名                       | カテゴリー      | エントリー層  | 人数    | 승왕             | <b>2</b> 3 | 旅門員民名    |                        |          |
| 9  | 2014/1/10               | 山梨OPEN 第1戦                | 高校生以下      | 3,000   | 0     | Ø              |            |          |                        |          |
| 10 |                         |                           | 一般         | 4,000   | 0     | 0              | /          |          |                        |          |
| 11 |                         | GS遗手権                     | 高校生以下      | 2,500   | 0     | - 0            |            |          |                        |          |
| 12 |                         |                           | 一般         | 4,000   | 0     |                |            |          | + $+$                  |          |
| 13 | 2014/1/11 山梨OPEN 第2戦    | ●保生以下<br>一般               | 4,000      | 0       |       |                |            |          |                        |          |
| 14 |                         |                           | 東空生い下      | 2,000   | 0     | 0              |            | -        | 4                      |          |
| 15 |                         | MS葉2載                     | -#         | 4,000   |       | 0              |            |          |                        |          |
| 17 |                         |                           | 高校生以下      | 2,500   | 0     | 0              |            |          |                        |          |
| 18 |                         | 国体予遭遭考会                   | 一般         | 4,000   | 0     | 0              |            |          |                        |          |
| 19 | 2014/1/12               |                           | オープン       | 10,000  | 0     | 0              |            |          |                        |          |
| 20 |                         | on Mile R                 | 高校生以下      | 2,500   | 0     | P              |            |          |                        |          |
| 21 |                         | DOLETTE                   | 一般         | 4,000   | 0     | 0              |            |          |                        |          |
| 22 |                         | SL语手稿                     | 高校生以下      | 2,500   | 0     | 0              |            | 1        | 1/                     |          |
| 23 | 2014/1/18               |                           | 一般         | 4,000   | 0     | 0              |            | <b>_</b> |                        |          |
| 24 |                         | 小中学生SL大会                  | 中学生以下      | 2,000   | 0     | 0              |            | /        |                        |          |
| 25 | 第1回エントリー合計会             | É RA                      |            |         |       | 0              |            |          |                        |          |
| 26 | SAY 就校者登録               | - 14                      | 0.000      | -       | 0     |                |            |          |                        |          |
| 27 | 27 支払合計余額               |                           |            | 2,000   |       | 0              |            |          |                        |          |
| 28 |                         |                           |            |         |       | 0              |            |          | 3                      |          |
| 23 |                         |                           | - 1        | 1       |       |                |            |          | •                      |          |
| 31 |                         | $\frown$                  |            | J       |       |                |            |          |                        | -        |
| I  | ◆ ▶ ▶ <mark>注意</mark> 事 | 項(トータル)                   | 個表/1       | ントリース   | 連盟使   | I 4 💷          | ]          |          |                        |          |
| 13 | マンド                     |                           |            |         |       |                |            | 0% — 0   | )                      | -(+) ·   |
|    |                         |                           |            |         |       |                |            |          |                        |          |

①トータルシートを開く

②クラブ名他必要事項を記載

まずこの部分を入力してください。ここの記入がないと各シートが自動計算されません ③監督名・旗門員名を記入ください。

特に旗門員は、役員貼り付け上非常に重要になります。変更の無いよう記載をお願いします。

## 2.個表入力

|        | - ) - I                                                                                                    | (≥          |                 | SAYI>              | ・トリー2014 <u></u>         | _15年版_改                   | z - Micr | osoft Excel                                |                      | -                        |              |
|--------|----------------------------------------------------------------------------------------------------|-------------|-----------------|--------------------|--------------------------|---------------------------|----------|--------------------------------------------|----------------------|--------------------------|--------------|
| ファイ    | ルホ                                                                                                    | ーム 挿入       | ページ レイ          | Pウト 数式             | データ                      | 校閲表                       | 示 活      | 用しよう!エクセル                                  |                      | ۵ 🕜                      |              |
| ABC    | . 444                                                                                                    |             | 315             | X                  | n 🔷 🏼                    | コメントの表示/                  | 非表示      |                                            | 田田敷ブ                 | ックの保護と共有                 |              |
| $\sim$ |                                                                                                    | a           | љ 💷             |                    |                          | すべてのコメント                  | の表示      |                                            | <b>▶</b> ■範          | 囲の編集を許可                  |              |
| スペル    | リサーチ                                                                                                    | 類義語 翻調      | 尺 コメントの         | 削除 前へ              | 次^ 3                     | インクの表示                    | 3        | シート保護 ブックの                                 | ブックの                 | 更履歴の記録▼                  |              |
| 7195   | /<br>文章校ī                                                                                                    | F Ei        | 押八              |                    |                          |                           |          | 00月年16末 17末書長                              | 大有 二                 |                          |              |
|        | C1                                                                                                    |             | - (m            | fr                 | -2721                    |                           |          |                                            | 222                  |                          | v            |
|        | 0                                                                                                    | D           |                 |                    | Г                        | Г                         |          |                                            | T                    | 1                        |              |
|        | A                                                                                                    | В           | U               | U                  | E                        | F                         | G        | - 2                                        |                      | J                        | <u> </u>     |
|        | Æ                                                                                                    | 刊丰 相        |                 |                    |                          |                           |          |                                            |                      |                          |              |
|        | 10                                                                                                    |             |                 |                    |                          | $\leq$                    |          | 性別                                         |                      |                          |              |
| 2      | <non< th=""><th>SAJ会員<br/>番号</th><th>妙生</th><th>名</th><th>姓</th><th>名</th><th>生年月E</th><th>()[[1][1][1][1][1][1][1][1][1][1][1][1][1]</th><th>学校名</th><th>漢字氏名</th><th>国名</th></non<> | SAJ会員<br>番号 | 妙生              | 名                  | 姓                        | 名                         | 生年月E     | ()[[1][1][1][1][1][1][1][1][1][1][1][1][1] | 学校名                  | 漢字氏名                     | 国名           |
| 2      |                                                                                                    | (半角数字)      | (漢字)            | (漢字)               | (半角カナ)                   | (半角カナ)                    | (半角)     |                                            | (空生のみ)               | (自動入力)                   | (自動入)        |
| 7      | 4                                                                                                    | 235434      | 大奥              | 局                  | オオオク                     | ツボネ                       | 2005/6   | 12 1                                       | 小古山小学校               | 大魚 局                     | JPN          |
| 8      | 5                                                                                                    | 445445      | 山梨              | 太郎                 | ヤマナシ                     | 900                       | 1998/12  | 2/5 1                                      | 大きな小学校               | 山梨太郎                     | JPN          |
| 9      | 6                                                                                                    | 212487      | 井伊              | 日和                 | 11                       | E37                       | 2001/5   | / 1                                        | 長谷川小学校               | 井伊日和                     | JPN          |
| 10     | 7                                                                                                    | 348478      | サンダー            | マン                 | サンダー                     | マン                        | 1964/4   | 8 1                                        |                      | サンダーマン                   | JPN          |
| 11     | 8                                                                                                    | 825479      | 野比              |                    | バ                        | ノビタ                       | 1999/2   | 8 1                                        | 光小学校                 | 野比のび太                    | <u>JPN</u> ≡ |
| 12     | 9                                                                                                    | 112111      | <u>収上</u><br>垣自 | <u>田村林呂</u><br>英立泰 | <u> サガノワエ  </u><br> フカシマ | タムフマロ<br>ミンリンショウ          | 1964/4/  |                                            | V                    | <u>坂上 田村麻呂</u><br>短月 新立西 | JPN          |
| 1.3    | 11                                                                                                    | 100000      | 而               | 協一                 | 1777 V<br>1670           | <u> 2272 ヨワ</u><br>ミバョウシバ | 1964/12  | /5  <br>10 1                               | ヤッホー小学校              | <u>袖与 机之感</u><br>託 城二    |              |
| 15     | 12                                                                                                    | 154055      | 新田              | <u>城—</u><br>義信    | <u>ニッタ</u>               | <u>/ 3 //</u><br>ヨシノブ     | 1999/5   | /2 1                                       | 矢守中学校                | <u>近 - 城</u><br>新田 義信    | JPN          |
| 16     | 13                                                                                                    | 121211      | 敷島              | 班                  | <u></u><br>シキシマ          | N                         | 1997/8,  | 20 1                                       | びっくり高校               | 散島 班                     | JPN          |
|        | 14                                                                                                    | 555555      | 山本              | ブッチャー              | ヤマモト                     | ブッチャー                     | 1964/4,  | 15 2                                       |                      | 山本 ブッチャー                 | JPN          |
| 18     | 15                                                                                                    | 121208      | <u>久志</u>       | 野菜                 | ヒサシ                      | ヤサイ                       | 1964/4/  | 16 2                                       |                      | <u>久志野菜</u>              | JPN          |
| 19     | 16                                                                                                    | 411554      | <u> </u>        | <u>木綿子</u>         | <u> ヒサイシ</u>             | בליב                      | 1994/12  | /5 2                                       | 山村大学                 | 久石木綿子                    | JPN          |
| 20     |                                                                                                    | 888888      | 吉村              | 野                  | ヨシムフ<br>コカレ              | <u> ユワ</u>                | 1964/4/  |                                            |                      | 古村郵                      |              |
| 21     | 18                                                                                                    | 10000       |                 | <u>友</u><br>米      | <u> </u> ルト<br> サータ      | 4 <u>†</u>                | 2004/12  | $\frac{2}{2}$                              | 小和泉小学校               | 小り支<br>第44米              |              |
| 23     | 20                                                                                                    |             |                 |                    |                          | 7.1                       | 200773   |                                            | <b>■ &lt;5いの小手</b> 8 |                          |              |
| 24     | 21                                                                                                    |             |                 |                    |                          |                           |          |                                            |                      |                          |              |
| 25     | 22                                                                                                    |             |                 |                    |                          |                           |          |                                            |                      |                          |              |
| 26     | 23                                                                                                    | -           |                 |                    |                          |                           |          |                                            |                      |                          |              |
| 27     | 24                                                                                                    | - F         |                 |                    |                          |                           |          |                                            |                      |                          |              |
| 28     | 20                                                                                                    |             |                 |                    |                          |                           |          | - <b></b>                                  |                      | 4                        |              |
| 30     | 20                                                                                                    |             |                 |                    |                          |                           |          | 3                                          |                      |                          |              |
| 31     | 28                                                                                                    |             |                 |                    |                          |                           |          |                                            |                      |                          |              |
| 32     | 29                                                                                                    |             |                 |                    |                          |                           |          |                                            |                      |                          |              |
| 33     | 30                                                                                                    |             |                 |                    |                          |                           |          |                                            |                      |                          |              |
| 34     | 31                                                                                                    |             |                 |                    |                          |                           |          |                                            |                      |                          |              |
| 35     | 32                                                                                                    |             |                 |                    |                          |                           |          |                                            |                      |                          |              |
| 36     | 33                                                                                                    |             |                 |                    |                          |                           |          |                                            |                      |                          |              |
| 38     | 35                                                                                                    |             |                 |                    |                          |                           |          |                                            | 1                    |                          |              |
| 39     | 36                                                                                                    |             |                 |                    |                          |                           |          |                                            |                      |                          |              |
| 40     | 37                                                                                                    |             |                 |                    |                          |                           |          |                                            |                      |                          |              |
| 41     | 38                                                                                                    | ÷           |                 |                    |                          |                           |          |                                            |                      |                          | •            |
|        | ► ► [ <del>)</del> 王<br>R                                                                                                    | 息争項/1ン      | トリーファイル         | 個衣(二)              |                          | NET CP1                   |          |                                            |                      |                          |              |
|        |                                                                                                    |             |                 |                    |                          |                           |          |                                            |                      |                          | •            |

①個表シートを開く

②各記入事項を手入力(記入は白色セルのみです)

各入力規則に従って入力してください

たとえば、半角指定のところを全角で入力すると、エラーが出て入力できません。 ③特に性別に関して、男女混合での入力は厳禁です。

まず、男子を入力し、その後女子を入力してください。

(記入例の③の欄のように男子=1の羅列が来て、その後女子=2の羅列がきます)

男女混合で入力されていた場合は、不受理となり訂正後再送付していただきます。

④中学生、高校生については、中高体連加盟選手以外は学校名を空欄としてください。

たとえば、中・高生の場合、各クラブからSAJの登録を行っている者は、学校名は空欄となります。 各学校からSAJの登録を行っていて、エントリーは各クラブの場合は、学校名を記入してください。 ⑤申請中にてまだ会員番号が不明の場合は、"1"と記入ください

不明な点は、エントリ事務局まで、お問い合わせください。

|      | 1 2              | <mark>*</mark> ] <del>-</del> |                   | SAY               | エントリー様:        | 式_2014_1                              | .5CC版 - M          | licrosoft E>         | kcel    |              |            |                      | ×       |
|------|------------------|-------------------------------|-------------------|-------------------|----------------|---------------------------------------|--------------------|----------------------|---------|--------------|------------|----------------------|---------|
| 771  | ルホ               |                               | ページレイ             | アウト 数式            | データ            | 校開表                                   | 示 活用し              | よう! エクセル             |         |              | ۵          | () — Ø               | ж       |
|      | Γ <sub>λ</sub> ι |                               | P                 | 12 A <sup>^</sup> |                |                                       | N]<br>標準 ▼         | Y<br>■ 条件付き          | 諸式 -    | 計■挿入・        | - Σ - Α    | - m                  |         |
|      | 1                | MS PLSW                       |                   | • 12 • A          |                |                                       | in v % •           |                      | として書式設定 | - 译 削除、      | - 💽 - 🛛    |                      |         |
| 貼り作  | th 📕             | BIU                           |                   | » - A -   j       |                |                                       | <.0 .00<br><.0 .00 | 見 セルのス               | タイルー    | 間書式・         |            | 替えと検索と               |         |
| カリップ | -π<br>π_≓π       |                               | フォント              |                   | 5 BP           | · · · · · · · · · · · · · · · · · · · | .00 ⇒.0            | 7                    | 肉イル     | 1711         | - 21/1     | ツー、 <b>進択、</b><br>百住 |         |
|      | A E1             | 0                             | - (6              | £                 | - AL           |                                       | SALE 14            |                      |         |              |            | Hote                 | ~       |
|      | AEI              | 9                             | • (=              |                   |                | _                                     |                    |                      | 1.0     |              |            |                      | -       |
|      | A                | В                             | C                 | D                 | Y              | 2                                     | AA                 | AB                   | AC      | AD           | AE         | AF                   |         |
|      |                  |                               |                   |                   |                |                                       |                    |                      |         |              |            |                      |         |
| 1    | 1                | 固表欄                           |                   |                   |                |                                       |                    |                      |         |              |            |                      |         |
| 2    |                  | SAJ会員                         | <u>0</u> 4        | 名                 | OPENUHA        | Jr大会                                  | マスターズ              | SAY選手                | 傷害保険    | 傷害保険         | マスターズ      |                      |         |
| -    | <no></no>        | 一番亏<br>(半角数字)                 | (漢字)              | (漢字)              | カテコリ<br>(自動入力) | ファコリ<br>(自動入力)                        | ファコリ<br>(自動入力)     | ②禄<br>(自動入力)         | 会社名     | 証券番号         | のお参加       |                      |         |
| 3    |                  |                               |                   |                   |                |                                       |                    |                      |         |              |            |                      | - 1     |
| 4    | 1                | /4098/                        |                   | 本郎                | 4              | -                                     | -                  | ¥1,000               |         |              |            |                      |         |
| 0    | 2                | 233678                        | <u>局町</u><br>御大   | 16丁               | 6              | _                                     | 4                  | ¥1,000               |         |              |            |                      |         |
| 7    | 4                | 235424                        | 大風                |                   |                | 2                                     | -                  | 1,000<br>20          |         |              | 0          |                      |         |
| 8    | 5                | 445445                        | <u>/ ~~</u><br>山梨 | 太郎                | 3              | -                                     | _                  | ¥1.000               |         | — H          |            |                      |         |
| 9    | 6                | 212487                        | 井伊                | 日和                | 2              | 4                                     | -                  | ¥1,000               |         |              |            |                      |         |
| 10   | 7                | 348478                        | サンダー              | マン                | 6              | -                                     | 4                  | ¥1,000               |         |              |            |                      |         |
| 11   | 8                | 825479                        | 野比                | のび太               | 3              | -                                     | -                  | ¥1,000               |         |              |            |                      |         |
| 12   | 9                | 112111                        | 坂上                | 田村麻呂              | 6              | -                                     | 4                  | ¥1,00 <mark>0</mark> |         |              |            |                      |         |
| 13   | 10               | 115451                        | 福島                | 新之亟               | 1              | 2                                     | -                  | <mark>}</mark> 0     |         |              | 0          |                      |         |
| 14   |                  | 122222                        | 所                 | <u>城二</u>         | 6              | -                                     | 4                  | ¥1,000               |         |              |            |                      |         |
| 15   | 12               | 154055                        | 新田                | 義信                | 2              | 4                                     | -                  | ¥1,000               |         |              |            |                      |         |
| 16   |                  | 121211                        | <u> 敷島</u>        | 世                 | 3              | -                                     |                    | ¥1,000               |         |              |            | _                    |         |
| 1/   | 14               | 101000                        | <u>山本</u><br>万士   | レッチャー             | <u>6</u>       | -                                     | 5 -                |                      |         |              |            |                      |         |
| 10   | 10               | 121208                        | <u>入応</u><br>力工   | 国本                | 2              | _                                     |                    | ¥1,000               |         |              |            |                      | 11      |
| 20   | 17               | 888888                        | 玉村                | 重R                | 6              | _                                     | 5                  | ¥1.0                 |         |              |            |                      | 11      |
| 21   | 18               | 150554                        | 小門                | 麦                 | 1              | 2                                     | -                  | ¥1.000               |         |              |            |                      | 11      |
| 22   | 19               | 1                             | 迫田                | 采                 | -              | 1                                     | -                  | ¥500                 |         |              |            |                      |         |
| 23   | 20               |                               |                   |                   |                |                                       |                    |                      |         |              |            |                      |         |
| 24   |                  |                               |                   |                   |                |                                       |                    |                      |         |              |            |                      | - 11    |
| 25   | 22               |                               |                   |                   |                |                                       |                    |                      |         |              |            |                      | -11     |
| 26   | 23               |                               |                   |                   |                |                                       |                    |                      |         | — <b>–</b> H |            |                      |         |
| 27   | 24               |                               |                   |                   |                |                                       |                    |                      |         | -            |            |                      |         |
| 28   | 20               |                               |                   |                   |                |                                       |                    |                      |         |              |            |                      |         |
| 30   | 20               |                               |                   |                   |                |                                       |                    |                      |         |              |            |                      |         |
| 31   | 28               |                               |                   |                   |                |                                       |                    |                      |         |              |            |                      |         |
| 32   | 29               |                               |                   |                   |                |                                       |                    |                      |         |              |            |                      |         |
| 33   | 30               |                               |                   |                   |                |                                       |                    |                      |         |              |            |                      |         |
| 34   | 31               |                               |                   |                   |                |                                       |                    |                      |         |              |            |                      | -       |
| 35   | 32               |                               |                   |                   |                |                                       |                    |                      |         | (            | <b>8</b> ) |                      | -       |
| 36   | 33               |                               |                   |                   |                |                                       |                    |                      |         |              | <u> </u>   |                      |         |
| 37   | 34               |                               |                   |                   |                |                                       |                    |                      |         |              |            |                      |         |
| 30   | 36               |                               |                   |                   |                |                                       |                    |                      |         |              |            |                      |         |
| 14.4 |                  | ·音玉酒 /l_b                     | 儿 佃売 🖌            |                   |                |                                       | 0 / \$1 /1 4       | <u> </u>             |         |              |            |                      | ×       |
| יקר  | E                |                               |                   |                   |                |                                       |                    |                      |         | 1000         |            |                      |         |
| 20   |                  |                               |                   |                   |                |                                       |                    |                      |         |              |            | ~ U                  | <u></u> |
|      |                  |                               |                   |                   |                |                                       |                    |                      |         |              |            |                      |         |

 ⑥スクロールしていき、保険等記入欄を表示させる
⑦必要項目を記入する
⑧マスターズ参加、及びクロスカントリー参加のみの選手は〇を選択する SAY選手登録料が無料となります。

通常アルペン大会のみ参加、又は通常アルペン大会とマスターズやクロスカントリーに参加する 方は空欄にしてください。 3.エントリーシート入力

| ▲ 山梨スキー個表_完成例2 - Microsoft Excel |                 |              |          |         |                                        |           |              |                     |              |            |              |   |  |
|----------------------------------|-----------------|--------------|----------|---------|----------------------------------------|-----------|--------------|---------------------|--------------|------------|--------------|---|--|
|                                  |                 |              |          |         |                                        |           |              |                     |              |            |              |   |  |
|                                  | <u>ا</u> که ا   | MS PIE/      | 12 - ל   | • = = : |                                        |           | そ件付き書式 🍷     | <b>-</b> + <b>-</b> | 挿入 ▼ Σ ·     |            | <b>2</b>     |   |  |
| 貼りの                              | ים ∎<br>tt      | BIU          | Ă Ă      |         |                                        | %, 5      | ーブルとして書式     | 設定・評                | 削除 🕶 💽 🕶     | 並べ替えと格     | 読を           |   |  |
| *                                |                 | - 🖾 - 🖄 -    | A - E    |         | - ************************************ | - By t    | これのスタイル ~    |                     | 書式・ 🖉・       | フィルター - 違  | 訳▼           |   |  |
| 7997                             |                 |              |          |         |                                        |           |              |                     |              |            |              |   |  |
|                                  |                 | R            |          |         | F                                      |           |              |                     |              |            |              |   |  |
|                                  | ,,              |              | Ŭ        | Đ       |                                        |           | , (0         | ,                   | 7.07         | ,          | 7.0          |   |  |
| 1                                | 個表欄             |              |          |         |                                        |           |              |                     |              |            |              |   |  |
| 0                                |                 |              | (4. (4.4 | 0015    | (1.(1.1                                |           |              |                     |              |            |              |   |  |
|                                  |                 |              |          |         |                                        | 2013      | /1/10        | 2013                | / 1/ 11      | 2013,      | -1711        |   |  |
| 3                                |                 |              |          |         |                                        | <u>種別</u> | OPEN         | 種別                  | 通常           | 種別         | OPEN         | = |  |
| 4                                | <no></no>       | SAJ会員<br>番号  | 空欄       | 空楣      | 漢字氏名                                   | 山梨の昭      | EN 第1戦       | 山梨県大                | 回転選手権        | 山梨OPE      | N 第2弾        |   |  |
| 5                                | 11072           | (半角数字)       |          |         | (目動人力)                                 | 出場        | 金額<br>(自動計質) | 出場                  | 金額<br>(自動計管) | 出場         | 金額<br>(自動計管) |   |  |
| 6                                | 1               | 740987       |          |         | 山田 太郎                                  |           | ¥4 000       | 0                   | ¥4 000       | 0          | ¥4 000       |   |  |
| 7                                | 2               | 235678       |          |         | 鳥野 花子                                  |           |              |                     |              | 0          | ¥4.000       | Ч |  |
| 8                                | 3               | 346789       |          |         | 御大二郎                                   |           |              | 0                   | ¥4.000       |            | ,            |   |  |
| 9                                | 4               | 235434       |          |         | 大奥局                                    |           |              | 0                   | _            | 0          | _            |   |  |
| 10                               | 5               | 445445       |          |         | 山梨太郎                                   | 0         | ¥2,500       | 0                   | ¥2.500       |            |              |   |  |
| 11                               | 6               | 212487       |          |         | 井伊日和                                   |           |              |                     |              | 0          | ¥2,500       |   |  |
| 12                               | 7               | 348478       |          |         | サンダーマン                                 |           |              |                     |              | 0          | ¥4,000       |   |  |
| 13                               | 8               | 825479       |          |         | 野比 のび太                                 |           |              | 0                   | ¥2,500       |            |              |   |  |
| 14                               | 9               | 112111       |          |         | 坂上 田村麻品                                |           |              | . (2)               | ¥4,000       |            |              |   |  |
| 15                               | 10              | 115451       |          |         | 福島 新之亟                                 | 0         | ¥2,500       | 9                   |              | 0          | ¥2,500       |   |  |
| 16                               | 11              | 122222       |          |         | 所 城二                                   |           |              |                     |              |            |              |   |  |
| 17                               | 12              | 154055       |          |         | 新田 義信                                  |           |              | 0                   | ¥2,500       | 0          | ¥2,500       |   |  |
| 18                               | 13              | 121211       |          |         | 敷島 班                                   |           |              |                     |              |            |              |   |  |
| 19                               | 14              | 555555       |          |         | 山本 ブッチャー                               |           |              | 0                   | ¥4,000       | 0          | ¥4,000       |   |  |
| 20                               | 15              | 121208       |          |         | 久志 野菜                                  | 0         | ¥4,000       | 0                   | ¥4,000       | 0          | ¥4,000       |   |  |
| 21                               | 16              | 411554       |          |         | 久石 木綿子                                 |           |              |                     |              |            |              |   |  |
| 22                               | 17              | 888888       |          |         | 吉村 郵                                   |           |              | 0                   | ¥4,000       |            |              |   |  |
| 23                               | 18              | 150554       |          |         | 小門麦                                    |           |              | 0                   | ¥2,500       | 0          | ¥2,500       |   |  |
| 24                               | 19              | 1            |          |         | 迫田米                                    | $\sim$    |              |                     |              | 🛍 (Ctrl) 🗸 |              |   |  |
| 25                               | 20              |              |          |         |                                        |           |              | — (                 | 4            |            |              |   |  |
| 26                               | 21              |              |          |         |                                        |           |              |                     |              |            |              |   |  |
| 27                               | 22              |              |          |         |                                        |           |              |                     |              |            |              |   |  |
|                                  | ► भ <u>ि</u> टे | 意事項/エン       | トリーファイル  |         | トリー、運営復日                               | ZOP1 ZGj  |              |                     |              |            |              | - |  |
| ⊐ピ <b>-</b>                      | 先を選択し           | ノ、Enter キーを打 | 押すか、貼り付け | けを選択します |                                        |           |              |                     | 回四 100%      |            | +            |   |  |
|                                  |                 |              |          |         |                                        |           |              |                     |              |            | 6            |   |  |
|                                  |                 |              |          |         |                                        |           |              |                     |              |            |              |   |  |

①エントリーシートを開く

②シートがだいぶ横長になっているため、エントリー記入欄まで横方向にスクロールする ③大会名をよく確認し、出場選手は〇を選択する。

国体予選のみ、△も選択できるようになります。オープン参加者は△を選択してください ④〇を選択しても金額が自動で記載されない場合は、その選手の参加資格がない可能性が あります。生年月日等もう一度確認してください。

⑤以上を各大会ごと入力してください

4.送信日入力

| X  | 🚽 🤊 = 😢                      | - 🛕 🖃 SAYI      | こントリー2     | 2014_15 | 5年版   | - Micr     | osoft Exce  | el      |                                                  | ×           |
|----|------------------------------|-----------------|------------|---------|-------|------------|-------------|---------|--------------------------------------------------|-------------|
| 77 | アイル ホー                       | ム 挿入 ペー         | -ジ レイアウ    | ト 数5    | ಪೆ ಸ  | -9         | 校閲 表        | 示 4     | s 🕜 =                                            | , @ XX      |
| 1  | <b>a</b> 🖌                   | MS Pゴシック 👻      | 11 -       | = =     | = 🖥   | 標準         | £ -         | Δ. 📺    | Σ-                                               | <b>27</b> - |
|    | L                            | BZUZA           |            | EE      | = -a- | - 3        | - %         |         | <b>.</b> - 6                                     | ¥A          |
| 貼  | 0付け 📕                        |                 | д<br>Д. т. |         | No.   | -,0        | .00         | (タイル セル | 0-                                               |             |
| БЦ | v ರೆಸೆ− 5 ಾ                  |                 | <b>±</b>   |         | ₽     | .00<br>E 3 | →.0<br>助店 に |         | 2百倍                                              | ŧ           |
|    | C6                           | - (6            | £          | HULE    | 3     |            |             |         | Preserve and and and and and and and and and and |             |
|    | GO                           | • •             | <i>j*</i>  |         | E     | F          | 0           | Ц       | 1                                                |             |
| 1  | へ<br>第1回エントリーファ              | ■ イル(期間前テントンーの) | 0          | U       | E     | Г          |             |         | 1                                                | A           |
| 2  | 送信日                          |                 |            |         |       |            |             |         |                                                  |             |
| 3  | クラブ名                         |                 |            |         |       |            |             |         |                                                  |             |
| 4  | クラブ名 (カナ)                    |                 |            |         |       |            |             | (2)     |                                                  |             |
| 5  | 事務担当者名                       |                 |            |         |       |            |             |         |                                                  |             |
| 6  | 事務担当者連絡先                     |                 |            |         |       |            |             | 1       |                                                  |             |
| 7  |                              |                 |            |         |       |            |             |         |                                                  |             |
| 8  | 日程                           | 大会名             | カテゴリー      | エントリー費  | 人数    | 승왕         | 監督名         | 旗門員氏名   |                                                  |             |
| 9  | 2014/1/10                    | uluzionen 4149  | 高校生以下      | 3,000   | 0     | 0          |             |         |                                                  |             |
| 10 | 2014/1/10                    |                 | 一般         | 4,000   | 0     | 0          |             |         |                                                  |             |
| 11 |                              | n sill te file  | 高校生以下      | 2,500   | 0     | 0          |             |         |                                                  |             |
| 12 |                              | GS)五于作          | 一般         | 4,000   | 0     | 0          |             |         |                                                  |             |
| 13 | 2014/1/11 山梨OPEN 第2載         | 高校生以下           | 3,000      | 0       | 0     |            |             |         |                                                  |             |
| 14 |                              | 一般              | 4,000      | 0       | 0     |            |             |         |                                                  |             |
| 15 |                              | JrGS 第1戦        | 中学生以下      | 2,000   | 0     | 0          |             |         |                                                  | =           |
| 16 |                              | MS第2戰           | 一般         | 4,000   | 0     | 0          |             |         |                                                  |             |
| 17 |                              |                 | 高校生以下      | 2,500   | 0     | 0          |             |         |                                                  |             |
| 18 |                              | 国体予透透考会         | 一般         | 4,000   | 0     | 0          |             |         |                                                  |             |
| 19 | 2014/1/12                    |                 | オープン       | 10,000  | 0     | Ø          |             |         |                                                  |             |
| 20 |                              | SG選手種           | 高校生以下      | 2,500   | 0     | 0          |             |         |                                                  |             |
| 21 |                              |                 | 一般         | 4,000   | 0     | 0          | ļ           |         |                                                  |             |
| 22 |                              | SL遗手権           | 高校生以下      | 2,500   | 0     | 0          |             |         |                                                  |             |
| 23 | 2014/1/18                    |                 | 一般         | 4,000   | 0     | 0          |             |         |                                                  |             |
| 24 |                              | 小甲字生SL大荣        | 甲字生以下      | 2,000   | 0     | 0          |             |         |                                                  |             |
| 25 | 第1回エントリー智)<br>PA Viette 音楽の行 | at the second   |            |         |       | 0          |             |         |                                                  |             |
| 26 | 26 SAY號校告登録<br>SAY態校告登録      |                 |            | 2.000   |       | 0          |             |         |                                                  |             |
| 27 | 27 支払合計余額                    |                 |            | 2,000   |       | 0          |             |         |                                                  |             |
| 28 |                              |                 |            |         |       | 0          |             |         |                                                  |             |
| 29 |                              |                 |            |         |       |            |             |         |                                                  |             |
| 30 |                              |                 |            |         |       |            |             |         |                                                  |             |
| 31 | <b>◆ ▶ ▶</b> 注意              | 事項(トータル)        | 個表/T       | つトリール   | 運出復   | T 4 Tm     |             |         |                                                  | ► II        |
| 77 | 7.2.ドー                       |                 |            |         |       |            |             |         |                                                  | - (+)       |
|    |                              |                 |            |         |       |            |             |         |                                                  |             |

①トータルシートを開く

②送信日を入力

③ファイルを保存する。

ファイル命名規則は下記のとおりとします。

SAYエントリー〇〇年度版\_〇〇スキークラブ

**`**1

例:SAYエントリー2014\_15年度版\_山梨スキークラブ

(エントリー事務局から送られてきたファイル名に\_\_とクラブ名を追加するのみです。) ④エントリー事務局へ期限内に送信

ここまででエントリーの入力は完了です。 再度選手名、生年月日等入力事項を確認してください。 入力に不備があった場合、再提出いただきます。

## 5.第2回目エントリーについて

## エントリー事務局より第1回目エントリーにおいて記入されたファイルが届きます。 個表に記載された選手に追加等なければ、エントリーシートに移り、出場の有無を選択してください。 第1回目エントリー同様の作業をお願いします。

| X        | - رب <mark>ا</mark> | (> -   -                |                       | 山梨ス           | キー個表テ                | 記成例2 - 1         | Microsoft Ex | xcel    |             | - 0                     | ×           |
|----------|---------------------|-------------------------|-----------------------|---------------|----------------------|------------------|--------------|---------|-------------|-------------------------|-------------|
| ファイ      | ルホ                  | ーム 挿入                   | ページ レイ                | アウト 数式        | データ                  | 校閲表              | 長示 活用しる      | よう!エクセル |             | ۵ 🕜 🗆                   | æ X         |
|          | <b>X</b>            | MS PJ                   | ク - 12                | - = =         |                      | 進 -              | 闘 条件付き書      | 式 -     | 計■挿入▼       | Σ·Α                     | n           |
|          |                     | BIU                     | · A A                 |               |                      | - %,             | 100 テーブルとし   | て書式設定・  | 計 削除 ▼      |                         |             |
| 15501    | קוד<br>עד           |                         | - <u>A</u> - <u>Z</u> |               | \$2.<br>.00          | 0.00             | 🔜 セルのスタイ     | μ÷      | ● 書式 -      |                         | €案と<br>詳択 ▼ |
| クリップ     | オード ゅ               | フォン                     | ント<br>                | G 配置          | 5                    | 数値 🕞             | スタイ          | ()L     | セル          | 編集                      | E.// X      |
|          | D1 • (* <i>f</i> *  |                         |                       |               |                      |                  |              |         |             |                         | ~           |
|          | A                   | В                       | С                     | D             | E                    | F                | G            | Н       | Ι           | J                       |             |
|          |                     |                         |                       |               |                      |                  |              |         |             |                         |             |
| 1        | 18                  | 国表欄                     |                       |               |                      |                  |              |         |             |                         |             |
|          |                     | SAJ会員                   | <b>1.4</b>            | 20            | <b>5.4</b>           | <i>.</i> ,       |              | 性別      | 举练友         | 法安正之                    | F           |
| 2        | <no></no>           | 番号                      | (漢字)                  | (漢字)          | (半角力)                | (半角力)            | (半角)         | 男子:1    | ・<br>(学生のみ) | (自動入力)                  |             |
| 3        |                     | (千月数千)                  |                       | _             |                      |                  |              | 女子:2    |             |                         |             |
| 7        | 4                   | 235434                  | 大奥                    | 局             | オオオク                 | ツボネ              | 2005/6/2     | 1       | 小さな小学校      | 大奥局                     | <u> </u>    |
| 8        |                     | 445445                  | 田架                    | 入即            | ヤマナン<br>             | 907<br>1-70      | 1998/12/5    | 1       | 大きな小学校      |                         | <u> </u>    |
| 9        | - 6                 | 212487                  | <u>井沢</u>             |               | <u>11</u><br>#\.がこ   | E37<br>75        | 1064(4(9     | 1       | 長谷川小学校      | <u>井沢 日和</u><br>井ンダニーアノ |             |
| 11       | 2                   | <u>348478</u><br>825470 | リンメー                  | マン            | <u> </u>             | イン               | 1904/4/8     | 1       | 光小学校        | 野比の形大                   |             |
| 12       | 9                   | 112111                  | 坂上                    | 田村麻呂          | / C<br>サカノウエ         | タムラマロ            | 1964/4/10    | 1       | 767-148     |                         |             |
| 13       | 10                  | 115451                  | 福島                    | 新之硕           | フクシマ                 | シンノジョウ           | 2004/12/5    | 1       | セッホー小学校     | 福島新之亟                   | T l         |
| 14       | 11                  | 122222                  | 所                     | 城二            | אביי<br>אבי          | ジョウジ             | 1964/4/12    | 1       | 1240 170    | 所城二                     |             |
| 15       | 12                  | 154055                  | 新田                    | 義信            | ニッタ                  | ヨシノブ             | 1999/5/2     | 1       | 矢守中学校       | 新田 義信                   |             |
| 16       | 13                  | 121211                  | 敷島                    | 班             | シキシマ                 | ルン               | 1997/8/20    | 1       | びっくり高校      | 敷島 班                    | <u> </u>    |
| 17       | 14                  | 555555                  | 山本                    | ブッチャー         | ヤマモト                 | ブッチャー            | 1964/4/15    | 2       |             | 山本 ブッチャー                | <u> </u>    |
| 18       | 15                  | 121208                  | <u>久志</u>             | 野菜            | ヒサシ                  | <u>ヤサイ</u>       | 1964/4/16    | 2       |             | <u>久志 野菜</u>            |             |
| 19       | 16                  | 411554                  | 26                    | 木綿子           | ヒサイシ                 |                  | 1994/12/5    | 2       | 山村大字        | 久石 木綿子                  | <u> </u>    |
| 20       | 17                  | 888888                  | 古村                    | 野             | <u>ヨンムフ</u>          | ユワ               | 1964/4/18    | 2       |             | 古村野                     | <u> </u>    |
| 21       | 18                  | 150554                  | 2600                  | <u>支</u><br>平 | <u>コルト</u><br>サラク    | 4 <del>1</del>   | 2004/12/1    | 2       | 小和泉小学校      |                         | <u> </u>    |
| 22       | - 19                | 115545                  | 四田                    |               | レンシュ                 | ¥4<br>#\\        | 0000 (10/5   | 2       | 中くらいる小学校    | 20日本                    | <u> </u>    |
| 20       | 21                  | 332255                  | 1寸7本<br>新泡            |               | <u>ドノノユ</u><br>ニイガダ  | 75               | 1995/12/9    | 1       |             | 新史電                     |             |
| 25       |                     | 221155                  | 長野                    | 沙北加           | <u>ニーパック</u><br>ナカッノ | <u>ユー</u><br>サヤカ | 1987/5/5     | 2       |             | 長野 沙北加                  |             |
| 26       | 23                  | 221100                  | 1421                  | /2 00/10      | / 13 /               | 7172             | 10077070     |         |             |                         |             |
| 27       | 24                  |                         |                       |               |                      |                  |              |         |             |                         |             |
| 28       | 25                  |                         |                       |               |                      |                  |              |         |             |                         |             |
| 29       | 26                  |                         |                       |               |                      |                  |              |         |             |                         |             |
| 30       | 27                  |                         |                       |               |                      |                  |              | (3)     |             |                         |             |
| 31       | 28                  |                         |                       |               |                      | ļ (              | (2)          |         |             |                         |             |
| 32       | 29                  |                         |                       |               |                      |                  |              |         |             |                         |             |
| 33       | 30                  |                         |                       |               |                      |                  |              |         |             |                         |             |
| 34<br>25 | - 30                |                         |                       |               |                      |                  |              |         |             |                         |             |
| 36       | 33                  |                         |                       |               |                      |                  |              |         |             |                         |             |
| 37       | 34                  |                         |                       |               |                      |                  |              |         |             | (4)                     |             |
| 38       | 35                  |                         |                       |               |                      |                  |              |         |             |                         |             |
|          | ⊾ મેં               | エントリーファイエ               | 個表                    | ントリー 🗇        | 盟便用/OP               | 1/6選/0           |              |         | 1           |                         | ×           |
| עדב      | F                   |                         |                       |               |                      |                  |              |         | 四 100% (    | - U                     | -(+) ,      |
|          |                     |                         |                       |               |                      |                  |              |         |             |                         | U .;;       |

追加の選手がいる場合

①個表シートを開く

②前回入力した部分(黄色セル)の下に追加選手を記入する。 ③第1回目エントリー同様、追加選手の中でも、男子・女子の順に記載 ④学校名等も第1回目エントリー同様 ⑤エントリーシート等は第1回目エントリー同様 第2回目エントリー共通:ファイルを保存する。ファイル命名規則は下記のとおりとします。

SAYエントリー〇〇年度版2\_〇〇スキークラブ2

## 例:SAYエントリー2014\_15年度版2\_山梨スキークラブ2

(エントリー事務局からはSAYエントリー2014\_15年度版2\_山梨スキークラブという名で送信されてきます) (エントリー事務局から送られてきたファイル名の最後に2を追加するのみです。)

完了後エントリー事務局へ期限内に送信